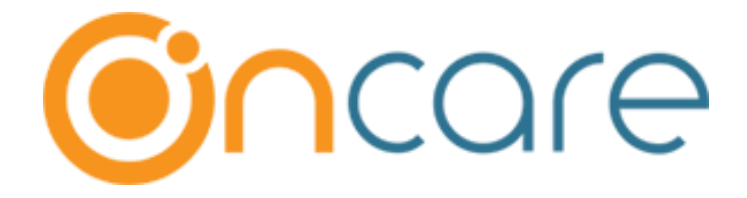

# **OnCare Office Version 3.3.3 E9.3**

# May 24, 2019

# Table of Contents

| 1  | Program Enrollment – Automatic move of Past programs to Program History           | 2  |
|----|-----------------------------------------------------------------------------------|----|
| 2  | FTE Setup for Program Enrollment                                                  | 3  |
| 3  | Ability to Edit/Delete in Family Notes                                            | 5  |
| 4  | Family Account Ledger Results – Sort by Ledger Balance                            | 6  |
| 5  | Family Information Sheet – Filters to exclude doctor/immunization/additional info | 6  |
| 6  | Child Allergy Report with Child Photo                                             | 7  |
| 7  | Summer Camp - Online Payment Status View                                          | 8  |
| 8  | Enrollment and Financial Projection Report – New Program Filter                   | 9  |
| 9  | Staff Missing Sign out Report                                                     | 10 |
| 10 | Staff Hours Summary Report – More filters                                         | 11 |

## 1 Program Enrollment – Automatic move of Past programs to Program History

Now, OnCare has provided a new feature in Program & Billing that moves the past programs automatically to the program history

(i.e.) Once program is ended (after the program end date is over), the status will display as **Completed** for 15 days and then it will be moved to **Program History** automatically.

#### Access Path: Family Accounting $\rightarrow$ Child Record $\rightarrow$ Program & Billing $\rightarrow$ Program History

| ľ | Child Name<br>Jessy Test | Status will display as <b>Completed</b> after the program End date. |                                |               |                  |            |         |            |          |        |                  |  |
|---|--------------------------|---------------------------------------------------------------------|--------------------------------|---------------|------------------|------------|---------|------------|----------|--------|------------------|--|
|   |                          | Child Program                                                       | l                              |               |                  |            |         |            |          | Add Ne | <u>w Program</u> |  |
|   |                          | Program Name                                                        | e                              | Days Offered  | Start Date       | End Dat    | e Sta   | tus        | Actio    | 'n     |                  |  |
|   |                          | Two Years-Full Day-5 Days                                           |                                |               | M,Tu,W,Th,F      | 01/01/2019 | 05/06/2 | 019 Con    | npleted  | Edit   | <u>Delete</u>    |  |
|   |                          | l                                                                   | Child Schedule<br>Two Years-Fu | ll Day-5 Days | (01/01/2019 - 05 | 6/06/2019) |         | FTE        | Value: 0 |        |                  |  |
|   |                          |                                                                     | Day                            | Time In       | Time Out         | Total H    | Irs     | Classroor  | m        |        |                  |  |
|   |                          |                                                                     | Mon                            | 07:00 am      | 02:00 pm         |            | 7.00    | Not Assigr | ned      |        |                  |  |
|   |                          |                                                                     | Tue                            | 07:00 am      | 02:00 pm         |            | 7.00    | Not Assigr | ned      |        |                  |  |
|   |                          |                                                                     | Wed                            | 07:00 am      | 02:00 pm         |            | 7.00    | Not Assigr | ned      |        |                  |  |
|   |                          | Thu 07:00 am 02:00 pm                                               |                                |               |                  |            |         | Not Assigr | ned      |        |                  |  |
|   |                          |                                                                     | Fri                            | 07:00 am      | 02:00 pm         |            | 7.00    | Not Assigr | ned      |        |                  |  |
|   |                          |                                                                     |                                |               |                  | Total      | 35.00   |            |          |        |                  |  |

|                                                                | Child Selected | ction:<br>Name<br>Jessy Test            |                          | Age<br>3.1 Years       | Status A<br>Active S | ction<br>elect Pro | The p<br>Histo      | program will m<br>pry automatica   | nove to the <b>Program</b><br>ally after 15 days.            |
|----------------------------------------------------------------|----------------|-----------------------------------------|--------------------------|------------------------|----------------------|--------------------|---------------------|------------------------------------|--------------------------------------------------------------|
| Child Name<br>Jessy Test                                       | Prog           | ram History                             |                          | Sav                    | e                    |                    |                     |                                    |                                                              |
| Child Program & So<br>Child Program & So<br>Automatic Recurrin | g Bi           | rogram Name<br>Io Years-Full Day-5 Days | Start Date<br>01/01/2019 | End Date<br>04/30/2019 | Days Of<br>M,Tu,W,T  | fered<br>Th,F      | Status<br>Completed | Modified On<br>05/16/2019 05:56 AM | Add New Program Program History Add New Billing View History |

## 2 FTE Setup for Program Enrollment

OnCare has added FTE Setup to the Program Enrollment. The Maximum FTE value for a week is 1.0

| > > Edit Program Setup                                                                                                    |
|----------------------------------------------------------------------------------------------------|
| ≪ Back<br>School Year 2018 - 2019 (07/01/2018 - 06/30/2019)                                                                                            |
| Select Age Group     Infant     The Maximum FTE value for       Program Type     Full Day - 5 days     a week is 1                                     |
| Days of Schedule  Fixed Days Schedule  Flexible Days Schedule Select Days  Mon  Tue  Wet  Thu  Fri                                                     |
| FTE Value 1.00                                                                                                    |
| Program Name       Infant-Full Day - 5 days-5 Days         Accept Enrollments Now?       Image: Omega Yes         Omega Not Now       Image: Omega Yes |
| Program Status Active   Program Timings                                                                                                    |
| Select Time () Same Time for All the Days () Different Time for the Days                                                                               |
| Start Time 1       8:00 AM       End Time 1       12:00 PM         Start Time 2       1:00 PM       End Time 2       3:00 PM                           |

Access Path: Program enrolment  $\rightarrow$  Program Setup  $\rightarrow$  Edit

### FTE value at Child Level:

FTE value will be displayed at program level as shown in the screen shot below:

Access Path: Family Accounting  $\rightarrow$  Child Records  $\rightarrow$  Program & Billing

| Program Na                      | me           |                    | Days Offered     | Start Date | End Date | e Status       | Action        |
|---------------------------------|--------------|--------------------|------------------|------------|----------|----------------|---------------|
| Infant-Full Day - 5 days-5 Days |              |                    | M,Tu,W,Th,F      | 10/01/2018 | 06/30/20 | 19             | Edit Delete   |
| Infant-Full I                   | Day-3 Days   |                    | M,W,F            | 07/01/2019 | 05/31/20 | 20             | Edit Delete   |
|                                 |              |                    |                  |            |          |                |               |
|                                 | Child Schedu | ıle                |                  |            |          |                |               |
|                                 |              |                    |                  |            |          |                | 7             |
|                                 | Infant-Full  | Day - 5 days-5 Day | /s (10/01/2018 - | 06/30/2019 | )        | FIE Value: 1   | _             |
|                                 | Day          | Time In            | Time Out         | Total I    | lrs      | Classroom      |               |
|                                 | Man          | 08:00 am           | 12:00 pm         |            | 4.00     | Not Assigned   |               |
|                                 | MOT          | 01:00 pm           | 03:00 pm         |            | 2.00     | Not            |               |
|                                 | Tue          | 08:00 am           | 12:00 pm         |            | 4.00     | Not The FTE va | alue is shown |
|                                 | 1ue 01:00 pm |                    | 03:00 pm         |            | 2.00     | Not above for  | each Program  |
|                                 | Wod          | 08:00 am           | 12:00 pm         |            | 4.00     | Not            |               |
|                                 | weu          | 01:00 pm           | 03:00 pm         |            | 2.00     | Not Assigned   |               |
|                                 | Thu          | 08:00 am           | 12:00 pm         |            | 4.00     | Not Assigned   |               |
|                                 | Thu          | 01:00 pm           | 03:00 pm         |            | 2.00     | Not Assigned   | /             |
|                                 | Fri          | 08:00 am           | 12:00 pm         |            | 4.00     | Not Assigned   |               |
|                                 |              | 01:00 pm           | 03:00 pm         |            | 2.00     | Not Assigned   |               |
|                                 |              |                    |                  | Total      | 30.00    |                |               |
|                                 | _            |                    |                  |            |          |                | 5             |
|                                 | Infant-Full  | Day-3 Days (07/0   | 1/2019 - 05/31/  | 2020)      |          | FTE Value: 0.6 | _             |
|                                 | Day          | Time In            | Time Out         | Total I    | Irs      | Classroom      |               |
|                                 | Mon          | 08:00 am           | 03:00 pm         |            | 7.00     | Not Assigned   |               |
|                                 | Wed          | 08:00 am           | 03:00 pm         |            | 7.00     | Not Assigned   |               |
|                                 | Fri          | 08:00 am           | 03:00 pm         |            | 7.00     | Not Assigned   |               |
|                                 |              |                    |                  | Total      | 21.00    |                |               |

Center Director can view and update the FTE value for each program as required by clicking on **Edit** under the specific Program.

| Program I                 | Name               |                                                   |                           | Days                 | Offered     | Start Date   | En        | d Date S                            | Statu                   | s                     | Action      |               |  |
|---------------------------|--------------------|---------------------------------------------------|---------------------------|----------------------|-------------|--------------|-----------|-------------------------------------|-------------------------|-----------------------|-------------|---------------|--|
| Infant-Fu                 | ll Day - !         | ō days-5 Days                                     |                           | M,Tu,                | W,Th,F      | 10/01/2018   | 06,       | /30/2019                            |                         |                       | <u>Edit</u> | <u>Delete</u> |  |
| Add/Edit Program          |                    |                                                   |                           |                      |             |              |           |                                     |                         |                       |             |               |  |
| Child's Age at the<br>Enr | time of<br>ollment | Enrollment 8 Ma<br>Start Date 10/<br>Program Infa | onths<br>01/20<br>nt-Full | 18<br>Day - 5 days-5 | •<br>5 Days | Enrolli      | A<br>ment | ge Group Ir<br>End Date (<br>Fee \$ | nfant<br>06/30<br>100.0 | )/2019<br>)0 (Monthly | )           | •             |  |
| Director can u            | odate              | the FTE                                           |                           | Time Out             |             | Classroom    |           | FTE Value                           | - [                     | Action                |             |               |  |
| value for a chil          | d by               | clicking                                          | \$                        | 12:00 PM             | ÷           | Not Assigned | •         | 0.30                                |                         | 9 @                   |             |               |  |
| Edit option if r          | ,<br>equir         | ed.                                               | \$                        | 3:00 PM              | \$          | Not Assigned | •         |                                     |                         | •                     |             |               |  |
|                           | ruc -              | 0.00 An                                           | ÷                         | 12:00 PM             | \$          | Not Assigned | •         | 0.10                                |                         |                       |             |               |  |
|                           |                    | 1:00 PM                                           | \$                        | 3:00 PM              | \$          | Not Assigned | •         |                                     |                         | 3 🗖                   |             |               |  |
|                           | Wed                | 8:00 AM                                           | \$                        | 12:00 PM             | ¢           | Not Assigned | •         | 0.20                                |                         | •                     |             |               |  |

**Note:** Parents can view their Program and Schedule for their child in the Parent Portal.

# 3 Ability to Edit/Delete in Family Notes

OnCare provides the ability to Edit and Delete the Family Notes.

### Access Path: Family Accounting $\rightarrow$ Family Records $\rightarrow$ Select Family $\rightarrow$ Family Notes

| <ul> <li>Family Notes</li> </ul> |                      |                                                                                                    |                                    |                          |                                                                   |
|----------------------------------|----------------------|----------------------------------------------------------------------------------------------------|------------------------------------|--------------------------|-------------------------------------------------------------------|
| 🕊 <u>Back</u>                    | F                    | amily Account Key JONATHAI Parent #1 Name Aiden Will                                                            | N                                  | Parent #2 Name P         | Click <b>Delete</b> to delete the<br>Family Notes for this family |
| Note: To sor                     | t, click on the colu | nn header. Current sorted colun                                                                                 | nn header is highlight             | ed in yellow.            |                                                                   |
|                                  | Enrollment           | Termination notice received<br>and processed for May 31st,<br>2019. Jot form finalized and<br>also noted in TS. | oncare_cs_1590<br>customer support | 5/17/2019 2:56:06 AM     | Edit Delete                                                       |
| Add / Edit Fa                    | mily Note<br>Catego  | pry Enrollment V                                                                                                |                                    |                          | Click <b>Edit</b> to edit the Family                              |
|                                  | Enter a No           | Termination notice receive<br>finalized and also noted in                                                       | ed and processed for M<br>TS.      | May 31st, 2019. Jot form | Notes and then Save                                               |
|                                  | Recorded             | By oncare_cs_1590 custom                                                                                        |                                    |                          |                                                                   |
|                                  | Recorded Da          | ate 5/17/2019 2:56:53 AM                                                                                        | Save Clea                          | r                        |                                                                   |

## 4 Family Account Ledger Results – Sort by Ledger Balance

OnCare provides the Sorting Feature in Family Account Ledger Results page. Upon clicking the **Ledger Balance** link, family list will be sorted based on the Ledger Balance of the family.

### Access Path: Family Accounting $\rightarrow$ Family Account Ledger

| >> Fa | mily Ledger                      | Search Results                              | Clicking <b>Led</b><br>the family b | <b>ger Bala</b><br>by the Le | <b>ince</b> allows to sort<br>dger balance |                   |                           |
|-------|----------------------------------|---------------------------------------------|-------------------------------------|------------------------------|--------------------------------------------|-------------------|---------------------------|
|       |                                  | Quick lookup: <u>All</u>   <u>A-B</u>       | <u>U-V   W-X   Y-Z</u>              |                              | /                                          |                   |                           |
|       |                                  | Family: Add New Search Sele                 |                                     |                              |                                            |                   |                           |
|       | Ba                               | tch Posting: Special Batch Posting          |                                     |                              |                                            |                   |                           |
|       | Ledger Ba                        | lance as of: May ▼ 23                       | ▼ 2019 ▼                            | Submit                       |                                            | /                 | View Active 🔻             |
| No.   | <u>Family</u><br><u>Acct Key</u> | Child First Names                           | Parent#1<br>First Name              | <u>Parent#1</u><br>Last Name | Family<br>Status                           | Ledger<br>Balance | Action                    |
| 1     | <u>KEVIN</u>                     | Sham                                        | Kenvin                              | Watson                       | Active                                     | \$                | -37.35 View/Edit          |
| 2     | SAM                              | Bruce                                       | Sam                                 | В                            | Active                                     | \$                | -7.00 View/Edit           |
| 3     | FAM2                             | <u>Rosy</u> , <u>Rashmi</u> , <u>Shashi</u> | С                                   | CCCC                         | Active                                     | \$                | 0.00 View/Edit            |
| 4     | JONATHAN                         | Lillian                                     | Aiden                               | William                      | Active                                     | \$                | 0.00 View/Edit            |
| 5     | DENNIS                           | <u>Sunny</u>                                | Dennis                              | В                            | Active                                     | \$                | 10.00 View/Edit           |
| 6     | CHRIST                           | Bob                                         | Christen                            | George                       | Active                                     | \$                | 26.77 View/Edit           |
| 7     | SAM1                             | <u>Sindhiya</u>                             | Veronika                            | Sam                          | Active                                     | \$                | 80.00 View/Edit           |
| 8     | <u>BEN</u>                       | <u>Sara</u> , <u>Bret</u>                   | Ben                                 | С                            | Active                                     | \$                | 90.00 View/Edit           |
| 9     | SHORT1                           | <u>Jimmy</u>                                | Kevin                               | Short                        | Active                                     | \$                | 100.00 View/Edit          |
| 10    | CODE                             | <u>Jessy</u>                                | Code                                | Test                         | Active                                     | \$                | 120.00 View/Edit          |
| 11    | ONCARE                           | Child                                       | OnCare                              | Test                         | Active                                     | \$                | 120.00 View/Edit          |
| 12    | SHORT                            | <u>Jimmy</u>                                | Kevin                               | Short                        | Active                                     | \$                | 445.00 View/Edit          |
| 13    | JHONSON                          | <u>jerry</u>                                | Jhonson                             | b                            | Active                                     | \$                | 790.00 View/Edit          |
| 14    | B                                | Rita                                        | Diana                               | В                            | Active                                     | \$                | 1,050.00 <u>View/Edit</u> |
|       |                                  |                                             |                                     |                              | То                                         | tal \$            | 2,787.42                  |

# 5 Family Information Sheet – Filters to exclude doctor/immunization/additional info

OnCare provides the ability to exclude the following fields from Family Information Sheet.

- Print Doctor Information
- Print Additional Information
- Print Immunization Information

Access Path: Family Accounting → Reports → Family Information Sheet/ Family Notes Report

| Family Information Sheet                                                                                                    | Main Menu     Setup     Reports     Functions                                             |
|----------------------------------------------------------------------------------------------------|-------------------------------------------------------------------------------------------|
| Select Report Family Information Sheet  Family Status Active Child Status All Primary Classroom All                                                                                                    | Center Director can<br>include/exclude this<br>information while<br>generating the report |
| <ul> <li>Print Restricted Person details</li> <li>Print Child Photo</li> <li>Print Doctor Information</li> <li>Print Additional Information</li> <li>Print Immunization Information</li> <li>Report Type </li> <li>Pdf </li> <li>Html</li> </ul> |                                                                                           |

# 6 Child Allergy Report with Child Photo

OnCare has enhanced the Child Allergy Report to display the child picture on it.

| Access Path: Family  | $/$ Accounting $\rightarrow$ | Reports $\rightarrow$ ( | Child Allergy/ | Medication /S   | pecial Diets Re | port |
|----------------------|------------------------------|-------------------------|----------------|-----------------|-----------------|------|
| Access r ath. r anni | Accounting 2                 |                         |                | incurculuit / J | pecial Diets Re | port |

| Child Allergy Report        |                                |
|-----------------------------|--------------------------------|
| K Back                      |                                |
| Select Report Child Allergy |                                |
| Family Status Active        | Now, <b>Child Photo</b> can be |
| Child Status All            | included in this report if     |
| Select a Classroom All      | needed                         |
| Child Allergy               |                                |
| ○ No                        |                                |
| Oali                        |                                |
| Print Child Photo           |                                |
| Report Type   Pdf   Html    |                                |
| Submit                      |                                |

|                             | Child Allergy / Emergency Contact Report |          |         |                              |                                          |                                     |  |  |  |  |
|-----------------------------|------------------------------------------|----------|---------|------------------------------|------------------------------------------|-------------------------------------|--|--|--|--|
| Classroom Name : Green Room |                                          |          |         |                              |                                          |                                     |  |  |  |  |
| Photo                       | Child FN                                 | Child LN | Allergy | Child Allergy<br>Description | Physician Name<br>Contact Phone          | Emergency Contact<br>Phone Number   |  |  |  |  |
| (10)                        | Julie                                    | Adams    | Y       | EGG Allergy                  | Doctor:<br>DR. Paul<br>(427)<br>687-9800 | Contact:<br>Peter<br>(427) 980-9093 |  |  |  |  |

## 7 Summer Camp - Online Payment Status View

OnCare provides a new feature to view the status of Camp Online Payments.

### Access Path: Family Accounting $\rightarrow$ Online Tuition Payment $\rightarrow$ Camp Online Payment

| >> Online Tuition Payment                                                                                                    |                                                                       |  |  |
|----------------------------------------------------------------------------------------------------|-----------------------------------------------------------------------|--|--|
| Tuition Auto Pay (TAP)                                                                                                    | Online Payment Enrollment                                             |  |  |
| TAP allows the Director to have total control over the tuition payment online.                                                               | Total Active Families                                                 |  |  |
| <ol> <li>Process TAP Payment based on Ledger Balance</li> <li>Process TAP Payment For Family</li> </ol>                                      | Total Active Payors Enrolled in TAP                                   |  |  |
| 3. <u>Review Status of Submitted TAP Batches</u>                                                                                             | Total Active Payors Enrolled in TPD                                   |  |  |
| Tuition Pay Direct (TPD)                                                                                                    | Total Active Payors Not Enrolled<br>Online Tuition Payment Enrollment |  |  |
| TPD provides the parents the option to pay their tuition online.<br>Director can review payment status and remind parents to pay on<br>time. |                                                                       |  |  |
| 1. <u>Review TPD Payment Status</u>                                                                                                    |                                                                       |  |  |
| Card Swipe Payment (CSP) Online Status                                                                                                    | Camp Payment                                                          |  |  |
| CSP provides the Director the option to take payments from Clicking                                                                          | g this link                                                           |  |  |
| 2. <u>Review CSP Payment Status</u>                                                                                                    |                                                                       |  |  |
| Camp Online Payment                                                                                                    |                                                                       |  |  |
| 1. <u>Review Camp Payment Status</u>                                                                                                    |                                                                       |  |  |
|                                                                                                    |                                                                       |  |  |

| Revi                         | iew Camp Payn      | ient Status |                         |                 |      |        |              |                 |           |
|------------------------------|--------------------|-------------|-------------------------|-----------------|------|--------|--------------|-----------------|-----------|
| Bac                          | Ł                  |             |                         |                 |      |        |              |                 |           |
|                              |                    |             | Select Dates Current We | ek 🔻            |      |        |              |                 |           |
|                              |                    |             | From 05/20/2019         | ▼ To 05/26/2    | 2019 | -      |              |                 |           |
| Payment Type ALL             |                    |             |                         |                 |      |        |              |                 |           |
| Transaction Status Processed |                    |             |                         |                 |      |        |              |                 |           |
|                              |                    |             | Submit                  |                 |      |        |              |                 |           |
| 2019                         | 9 - Summer Co      | ourses      |                         | _               |      |        |              |                 |           |
| No.                          | Family Acct<br>Key | Parent Name | Child Name              | Payment<br>Date | Amo  | unt    | Reference ID | Payment<br>Type | Status    |
| 1                            | JOSE               | Jose Klein  | Larry Morris            | 05/21/2019      | \$   | 163.36 | OC0000002488 | CARD            | Processed |
| 2                            | JOSE               | Jose Klein  | Larry Morris            | 05/21/2019      | \$   | 15.51  | OC0000002489 | CARD            | Processed |
|                              |                    |             |                         |                 |      |        |              |                 |           |

**Note:** Parents can view their Camp Payment in Parent Portal

## 8 Enrollment and Financial Projection Report – New Program Filter

OnCare has enhanced the **Enrollment and Financial Projection** report with a new filter to select the program.

### Access Path: Program Enrollment $\rightarrow$ Enrolled & Financial Projection $\rightarrow$ Select Center & School Year

| >> Program Enrollment Management |                        |   |                 |                             |               |
|----------------------------------|------------------------|---|-----------------|-----------------------------|---------------|
|                                  |                        |   | Enr             | ollment and Financial Proje | <u>ection</u> |
| Select School Year               | School Year(2019-2020) | • |                 |                             |               |
| Select Program                   | All                    | • | Click here to v | iew the                     |               |
| Status                           | New                    | • | filter screen   |                             |               |
|                                  | Submit                 |   |                 |                             |               |

| >> Enrollment & Financial Projection |                             |                    |  |  |  |  |  |
|--------------------------------------|-----------------------------|--------------------|--|--|--|--|--|
|                                      |                             |                    |  |  |  |  |  |
| Select Center                        | Center 4 🔹                  |                    |  |  |  |  |  |
| Select School Year                   | School Current Year(2019) • |                    |  |  |  |  |  |
| Group By                             | 🔘 Age Group                 |                    |  |  |  |  |  |
|                                      | Classroom                   |                    |  |  |  |  |  |
|                                      | Program                     | _                  |  |  |  |  |  |
|                                      | Submit                      | New filter Program |  |  |  |  |  |
|                                      |                             |                    |  |  |  |  |  |

# 9 Staff Missing Sign out Report

OnCare provides the ability to generate **Staff Missing Sign out Report** Now the centers can find out the staff who missed to Sign out with this report.

### Access Path: Staff Record/Time Sheet $\rightarrow$ Reports $\rightarrow$ Staff Missing Signout Report

| >> Reports |                                                                                                    |
|------------|----------------------------------------------------------------------------------------------------|
|            |                                                                                                    |
|            | <b>Note:</b> The system generates reports in new pop-up windows. If your Internet browser pop-up blocker is turned on, the report will be blocked. To learn how to turn off the pop-up blocker or allow pop-up from our system, <u>click here</u> . |
|            | 1. <u>Staff Time Sheet</u>                                                                                                    |
|            | 2. <u>Staff Absence Report</u>                                                                                                    |
|            | 3. <u>Staff Hours Summary Report</u>                                                                                                    |
|            | 4. <u>Staff Classroom Attendance Report</u> New Report link                                                                                                    |
|            | 5. <u>Staff Birthday Report</u>                                                                                                    |
|            | 6. <u>Staff Missing Signout Report</u>                                                                                                    |

| >> Staff Missing Signout Report |                         |                                                                         |
|---------------------------------|-------------------------|-------------------------------------------------------------------------|
|                                 |                         |                                                                         |
| Select Dates                    | Current Year V          |                                                                         |
| From                            | 01/01/2019 <b>To</b> 12 | /31/2019                                                                |
|                                 |                         |                                                                         |
| Staff Status                    | All                     |                                                                         |
| Report Type                     | ○ Pdf ○ Csv             | Select the <b>Dates</b> , <b>Staff Status</b><br>to generate the Report |
|                                 | Submit Back             |                                                                         |
|                                 |                         |                                                                         |

| Staff Missing Signout Report                                                                                |      |        |          |  |  |  |  |  |  |
|----------------------------------------------------------------------------------------------------|------|--------|----------|--|--|--|--|--|--|
| Date Selected :         Current Year         Date From :         01/01/2019         To :         12/31/2019 |      |        |          |  |  |  |  |  |  |
| Date: 04/18/2019                                                                                            |      |        |          |  |  |  |  |  |  |
| Staff Name Staff Id Department Sign in                                                                      |      |        |          |  |  |  |  |  |  |
| John, Stella                                                                                                | 6666 | 121CCS | 09:49 pm |  |  |  |  |  |  |
| William, Elizabeth                                                                                          | 150  |        | 10:51 pm |  |  |  |  |  |  |

## 10 Staff Hours Summary Report – More filters

Staff Hours Summary Report has been enhanced as follows:

New Filters:

- Staff Status (Active, Inactive and On Leave)
- Select Department
- Include Position

New Column on the report:

• Position

### Access Path: Staff Record/Time Sheet → Reports → Staff Hours Summary Report

|                                                                                      | Main Menu O Setup O Reports O Functions                                  |
|--------------------------------------------------------------------------------------|--------------------------------------------------------------------------|
| Allows to select any available Staff<br>Status (Active / Inactive / On Leave)        |                                                                          |
|                                                                                      | Allows to select Department from the                                     |
| Staff Status All                                                                     | available Drop-down list                                                 |
| Select By Staff All    Select Department All                                         |                                                                          |
| Show PTO Hours Used Earned Both Nor<br>Include Position                              | Allows to include/exclude <b>Position</b> while<br>generating the report |
| Include Payroll Group Report Type <ul> <li>Pdf</li> <li>Csv</li> <li>Html</li> </ul> |                                                                          |
| Submit Back                                                                          |                                                                          |

| PTO Hours:            | Used     |                      | New colu       | umn <b>Pos</b> | <b>ition</b> is a | dded    |             |                    |           |                      |
|-----------------------|----------|----------------------|----------------|----------------|-------------------|---------|-------------|--------------------|-----------|----------------------|
| Date From:            | 01/01/20 | 019 <b>To</b> 05     | 5/15/2019      |                |                   |         |             |                    |           |                      |
|                       |          |                      | Time           | Adiusted       |                   | рто тур | es          |                    | Payroll I | Irs                  |
| Staff Name            | Staff Id | Position             | Clocked<br>Hrs | Hrs            | Vacation          | Holiday | General pto | Regular<br>Pay Hrs | OT Hrs    | Total<br>Payroll Hrs |
| Cooper, Selsia        | 1020     | Head<br>teacher      | 16.00          | 4.00           | 0.00              | 4.00    | 0.00        | 8.00               | 8.00      | 16.00                |
| Michel, Ben           | 1800     | Teacher              | 0.00           | 0.00           | 0.00              | 0.00    | 0.00        | 0.00               | 0.00      | 0.00                 |
| Reece, Selsia         | 1503     | Assistant<br>teacher | 0.00           | 0.00           | 0.00              | 0.00    | 0.00        | 0.00               | 0.00      | 0.00                 |
| Remo, John            | 151      | Teacher              | 9.55           | 9.55           | 0.00              | 8.00    | 0.00        | 17.55              | 0.00      | 17.55                |
| William,<br>Elizabeth | 150      | Teacher              | 8.16           | 8.16           | 0.00              | 0.00    | 0.00        | 8.16               | 0.00      | 8.16                 |
|                       |          | Tota                 | 33.71          | 21.71          | 0.00              | 12.00   | 0.00        | 33.71              | 8.00      | 41.71                |